# ONLINE CONF 手順書

### ポスター発表登録手順

株式会社AGRI SMILE ONLINE CONF事務局

## 発表に関する手順

登録の手順

- ログインし、
  ダッシュボード⇒ポスター発表⇒編集 に移動する。
- 2. 必要資料をアップロードする。
- 3. 発表言語と発表場所を選択する。
- 4. 登録を完了する。

発表登録の手順

**1.** ログインし、

ダッシュボード⇒ポスター発表⇒編集 に移動する。

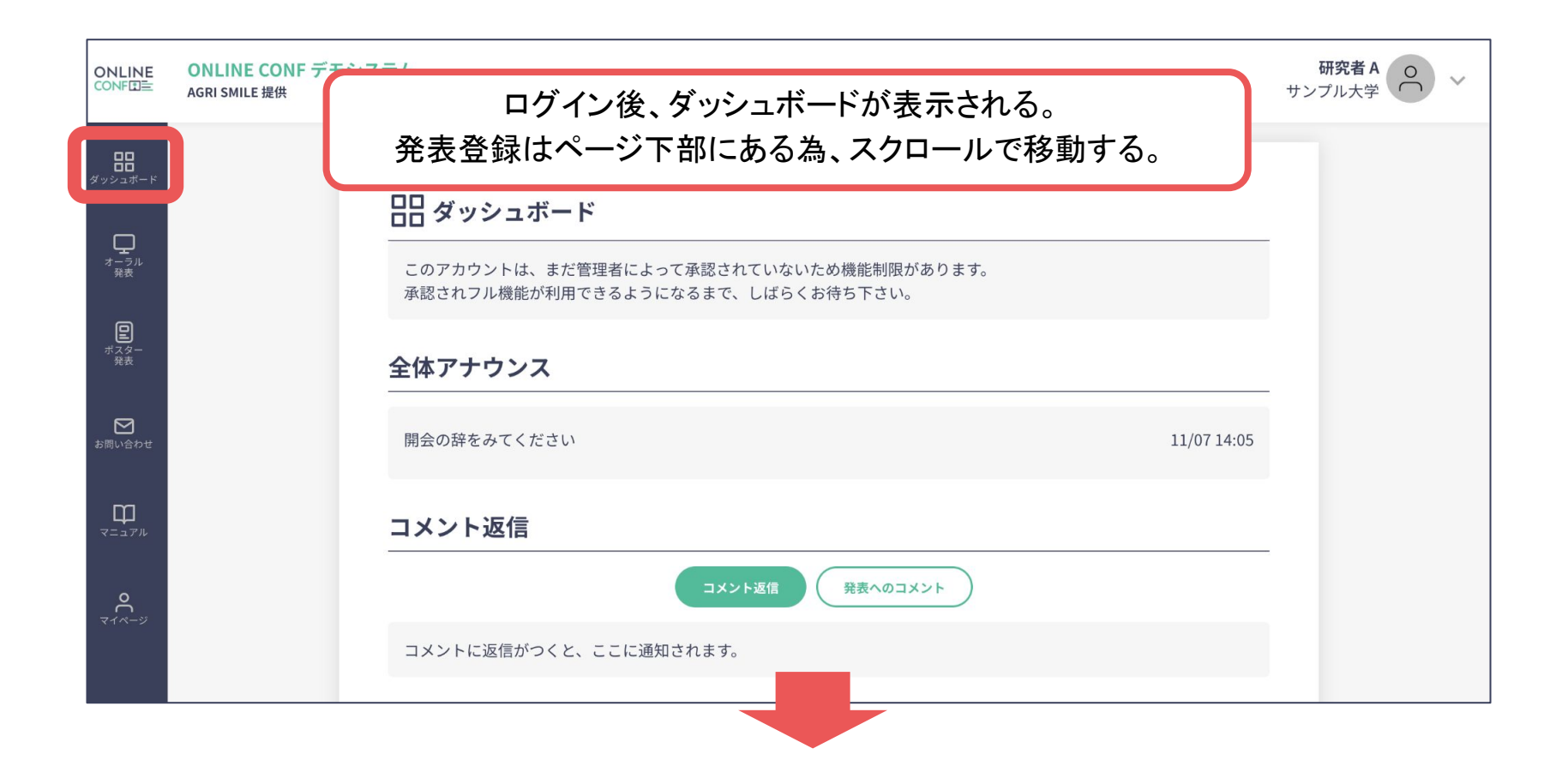

## 発表登録の手順

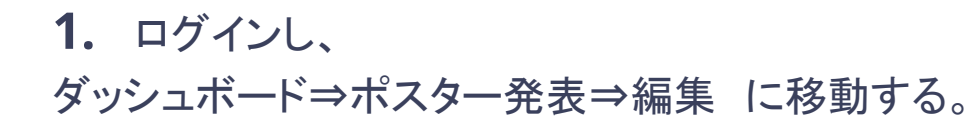

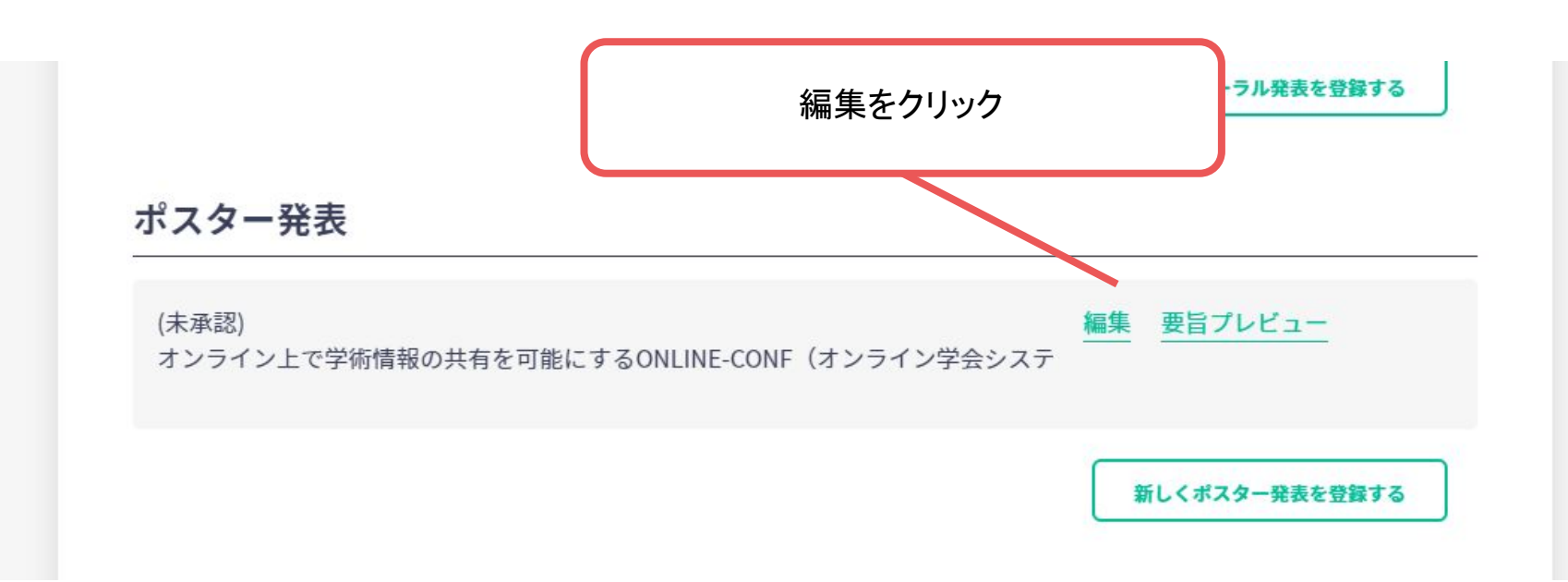

# 発表登録の手順 ーポスター発表ー

#### 2. 必要資料をアップロードする。

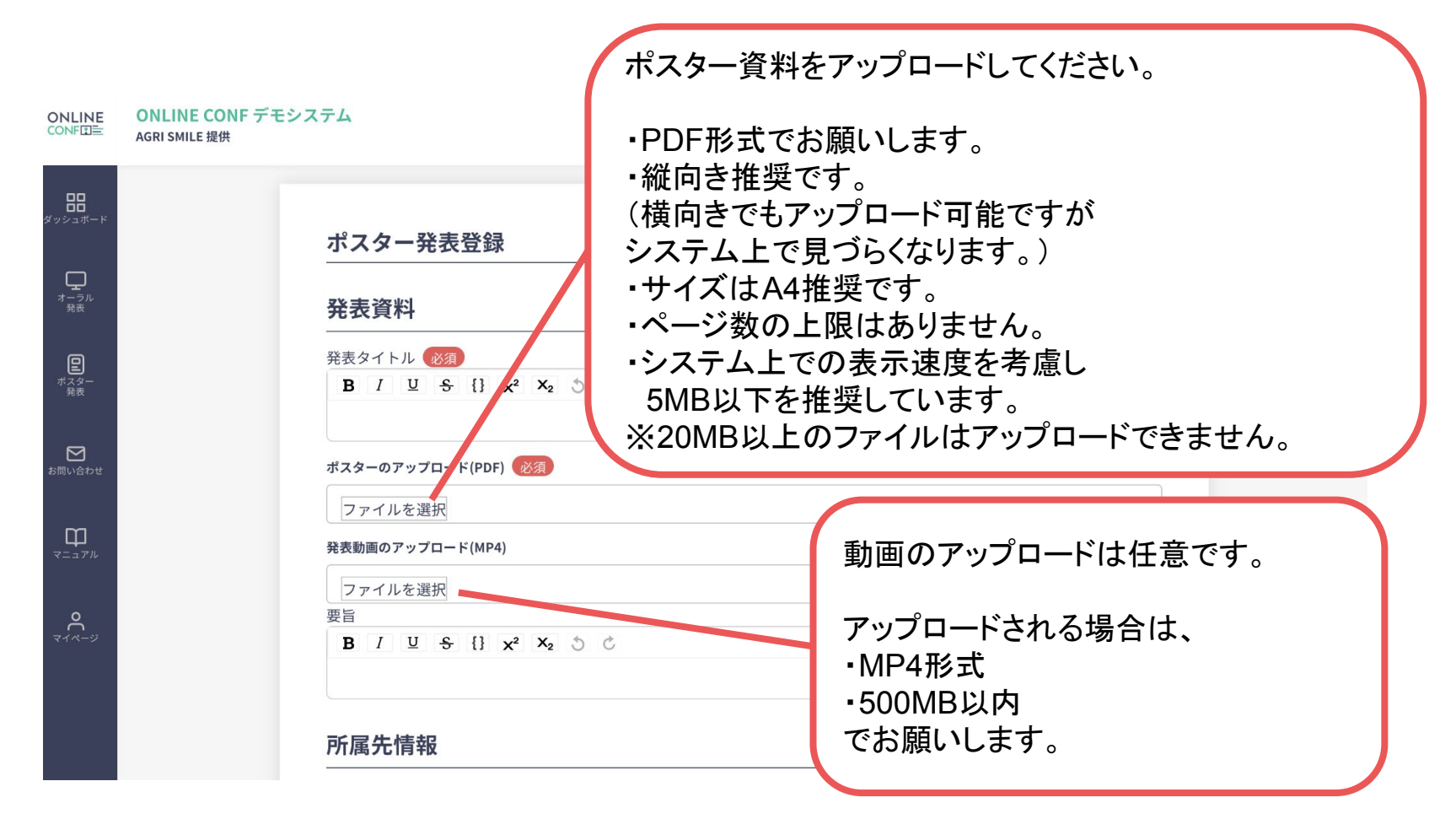

# 発表登録の手順 ーポスター発表ー

#### 3. 発表言語と発表場所を選択する。

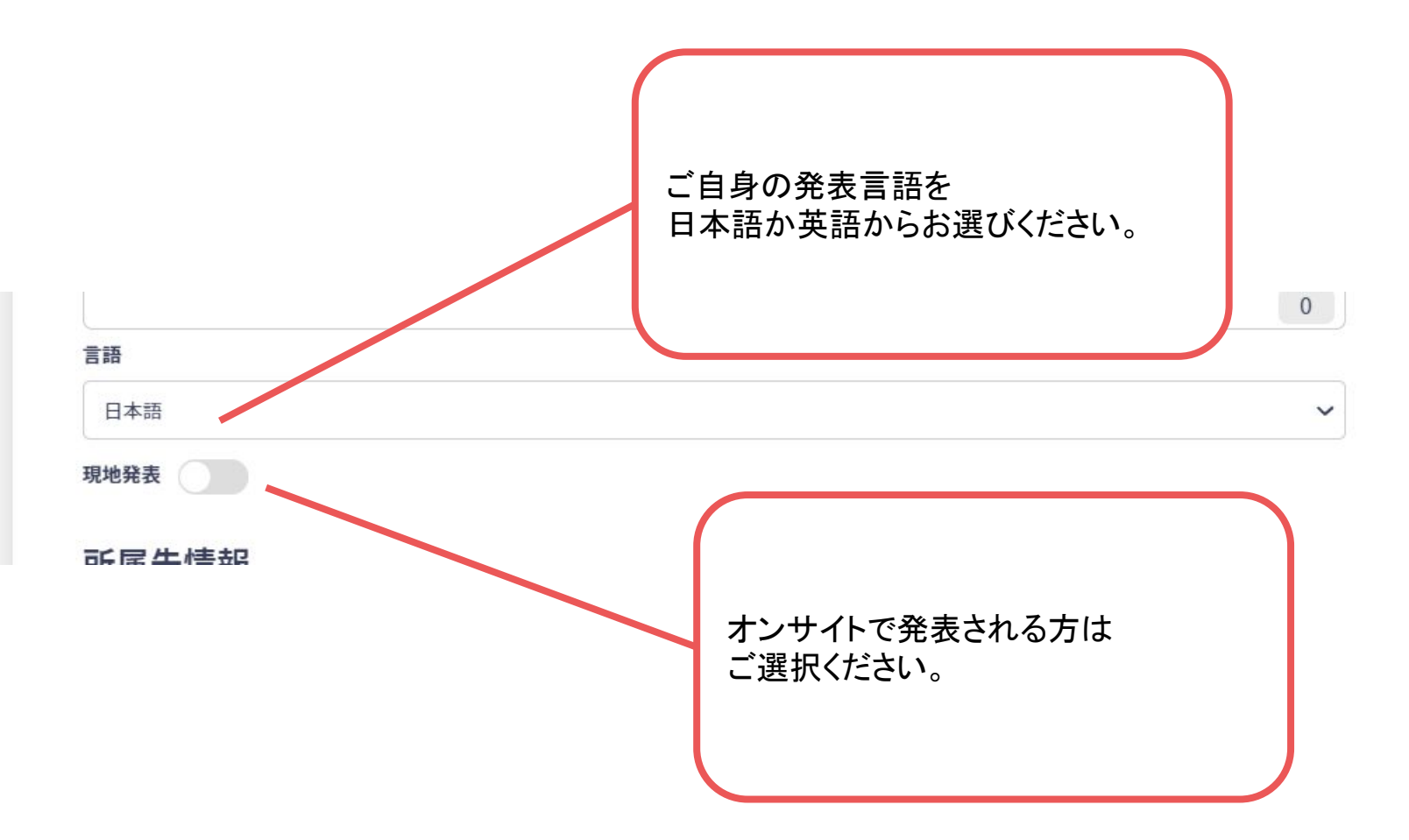

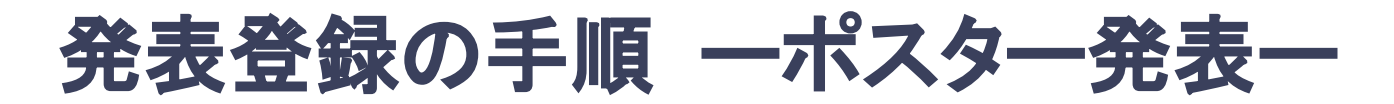

4. 登録を完了する。

|                        | ONLINE CONF デモシン<br>AGRI SMILE 提供 | ステム        |           |   |   |        | <b>研究者 A</b><br>サンプル大学 |
|------------------------|-----------------------------------|------------|-----------|---|---|--------|------------------------|
| ロー<br>ロー<br>ダッシュボード    |                                   | +所属を追加     |           |   |   |        |                        |
|                        |                                   | 発表者情報      |           |   |   |        |                        |
| 発表                     |                                   | 表記         | 名前        |   |   | 削除     |                        |
| <b>日</b><br>ポスター<br>発表 |                                   | 筆頭発表者      |           |   | 0 |        |                        |
| お問い合わせ                 |                                   | +共同研究者を追加  |           |   |   |        |                        |
| ~                      |                                   | キーワード      | キーワード(1)  |   |   |        |                        |
| <b>山</b><br>マニュアル      |                                   | カテゴリ       |           |   |   |        |                        |
| 0                      |                                   | 免疫         |           |   |   | ~      |                        |
| र<br>र1 <i>ぺ</i> -ў    |                                   | キーワード      |           |   |   |        |                        |
|                        |                                   | 骨髄球系       |           |   |   | ~      |                        |
|                        |                                   | + キーワードを追加 |           |   |   |        |                        |
|                        |                                   |            |           |   |   | 確認する > |                        |
|                        |                                   | 資          | 料のアップロードと |   |   | -      |                        |
|                        |                                   | 必要         | 情報の入力完了   | 後 |   |        |                        |
|                        |                                   | 「確         | 『認する」⇒「登録 | l | J |        |                        |